## CSE 344 Introduction to Data Management

Section 9: AWS, Hadoop, Pig Latin Srini (sviyer@cs)

### Homework 8 (Last hw ③)

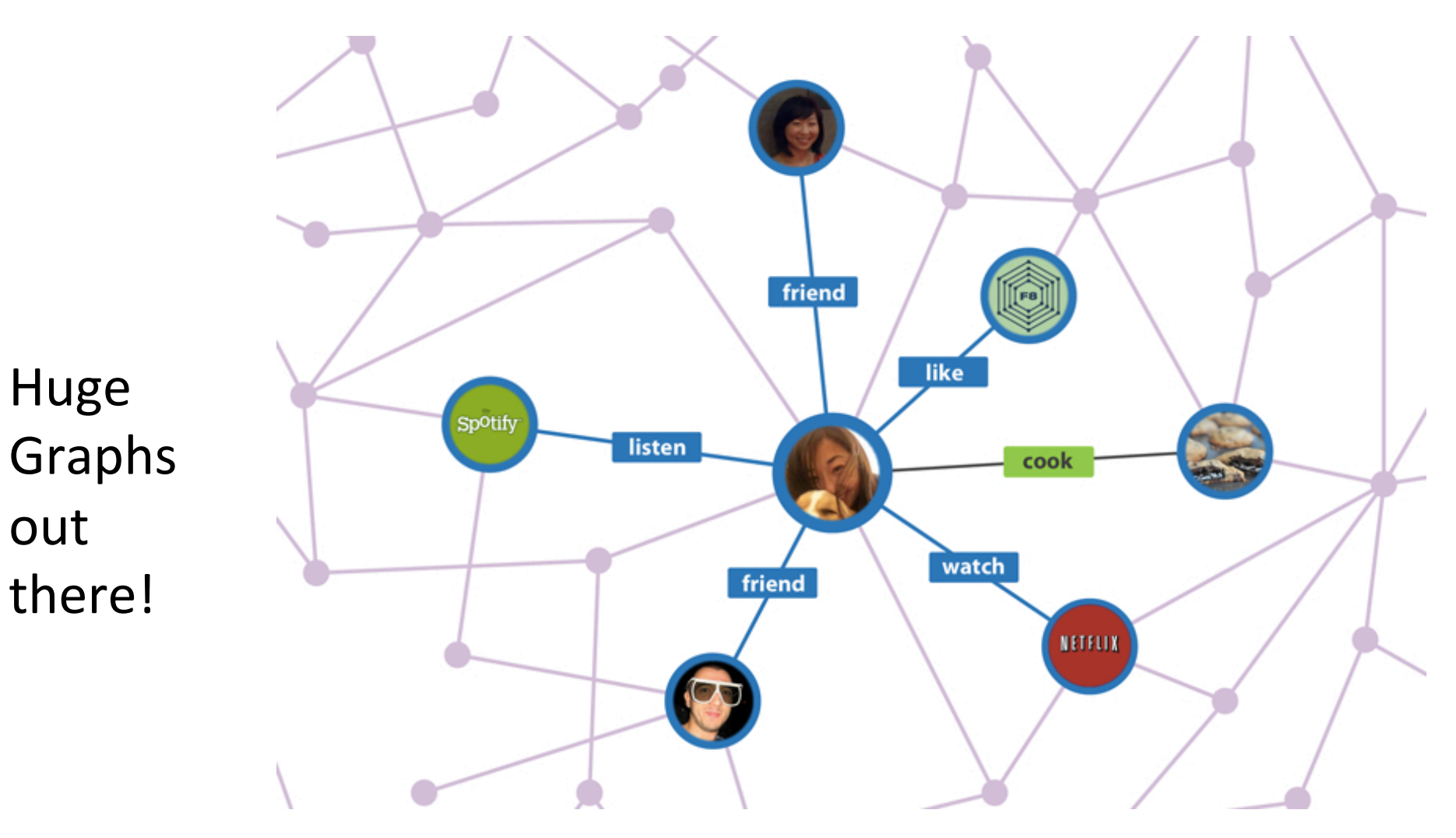

out

#### Billion Triple Set:

contains web information, obtained by a crawler

![](_page_2_Figure_2.jpeg)

<http://www.last.fm/user/ForgottenSound>

subject predicate object [context]

<http://xmlns.com/foaf/0.1/nick>

"ForgottenSound"

<http://rdf.opiumfield.com/lastfm/friends/life-exe> .

#### Billion Triple Set:

contains web information, obtained by a crawler

![](_page_3_Figure_2.jpeg)

<a href="http://dblp.l3s.de/d2r/resource/publications/journals/cg/WestermannH96">http://dblp.l3s.de/d2r/resource/publications/journals/cg/WestermannH96</a>

<http://xmlns.com/foaf/0.1/maker>

<http://dblp.l3s.de/d2r/resource/authors/Birgit\_Westermann>

<a href="http://dblp.l3s.de/d2r/data/publications/journals/cg/WestermannH96">http://dblp.l3s.de/d2r/data/publications/journals/cg/WestermannH96</a>>

# Homework 8 (Last hw <sup>(C)</sup>)

- 0.5 TB (yes, TeraBytes!) of data
- 251 files of ~ 2GB each

btc-2010-chunk-000 to btc-2010-chunk-317

- You will write pig queries for each task and use MapReduce to perform data analysis.
- Due ~ 2 weeks from now

#### • Problem 1:

select object, count(object) as cnt group by obj order by cnt desc;

#### • Problem 2 (on 2GB):

 1) subject, count(subject) as cnt group by subject spotify.com 50

last.fm 50

- 2) cnt, count(cnt) as cnt1 group by cnt1;
  - 50 2
- 3) Plot using excel/gnuplot

#### • Problem 3:

all (subject, predicate, object, subject2, predicate2, object2) where subject contains "rdfabout.com" / others...

#### • Problem 4 (on 0.5 TB):

Run Problem 2 on all of the data (use upto 19 machines. Takes ~4 hours)

#### Amazon web services (AWS)

**EC2** (Elastic Computing Cluster): virtual servers in the cloud

**S3** (Simple Storage Service): scalable storage in the cloud

**Elastic MapReduce**: Managed Hadoop Framework

## 1. Setting up AWS account

- Sign up/in: <a href="https://aws.amazon.com/">https://aws.amazon.com/</a>
- Make sure you are signed up for (1) Elastic MapReduce (2) EC2 (3) S3

![](_page_7_Picture_3.jpeg)

# 1. Setting up AWS account

- Free Credit: <u>https://aws.amazon.com/awscredits/</u>
  - Should have received your AWS credit code by email
  - \$100 worth of credits should be enough
- Don't forget to terminate your clusters to avoid extra charges!
   Wr Account/ Console • English •

| web services                             |                                                                                                    |
|------------------------------------------|----------------------------------------------------------------------------------------------------|
| AWS Products & Solutions +               | AWS Product Internation + Q Developers + Support +                                                                                                    |
| Your Account                             | AWS Credits                                                                                                    |
| <ul> <li>Account Activity</li> </ul>     |                                                                                                    |
| <ul> <li>Usage Reports</li> </ul>        | If you have received a promotion credits code or a grant for using AWS, you can easily update your account<br>here.                                                                                                    |
| <ul> <li>Security Gredentials</li> </ul> |                                                                                                    |
| Personal Information                     | Enter your claim rock below and rick <b>Recipeen</b> . We'll add the marity to your AWS account                                                                                                    |
| <ul> <li>Payment Method</li> </ul>       |                                                                                                    |
| Consolidated Billing                     | Redeem                                                                                                    |
| AWS Identity and Access Management       |                                                                                                    |
| AWS Nanagement Console                   | General Credit Terms and Conditions:                                                                                                    |
| <ul> <li>DevPay Activity</li> </ul>      | 1.1. Your promotion predits (Credits) may be used only for the Services designated by AWS when it grants the<br>Credits (collectively, Ekcible Services), You may not use your Credits for Reserved Instances or Premium Support |
|                                          | 1.2. Once your Credits are consumed, all additional use of the Services will be billed to your AWS account.                                                                                                    |
|                                          | 1.9. Your Credits are personal to you. You may not sell, license, rent, or otherwise transfer them. Your Credits may<br>not be applied to any other account. Your Credits are not redeemable for cash.                           |

1.4. Your Credits may not be used in conjunction with any other promotional or incentive offer from AW5. Your Credits can be applied only to the Eligible Services.

# 2. Setting up an EC2 key pair

- Go to EC2 Management Console <u>https://console.aws.amazon.com/ec2/</u>
- Pick region in navigation bar (top right)
- Click on Key Pairs and click Create Key Pair
- Enter name and click *Create*
- Download of .pem private key
  - lets you access EC2 instance
  - Only time you can download the key

## 2. Setting up an EC2 key pair (Linux/Mac)

• Change the file permission

\$ chmod 600 </path/to/saved/keypair/file.pem>

## 2. Setting up an EC2 key pair (Windows)

- AWS instruction: <u>http://docs.aws.amazon.com/AWSEC2/latest/</u> <u>UserGuide/putty.html</u>
- Use PuTTYGen to convert a key pair from .pem to .ppk
- Use PuTTY to establish a connection to EC2 master instance

# 2. Setting up an EC2 key pair

- Note: Some students were having problem running job flows (next task after setting EC2 key pair) because of no active key found
- If so, go to AWS security credentials page and make sure that you see a key under the access key, if not just click Create a new Access Key.

https://portal.aws.amazon.com/gp/aws/ securityCredentials

![](_page_13_Figure_0.jpeg)

#### Where is your input file?

- Your input files come from Amazon S3
- You will use three sets, each of different size

   s3n://uw-cse344-test/cse344-test-file -- 250KB
   s3n://uw-cse344/btc-2010-chunk-000 -- 2GB
   s3n://uw-cse344 -- 0.5TB
- See example.pig for how to load the dataset

raw = LOAD 's3n://uw-cse344-test/cse344-test-file' USING TextLoader as (line:chararray);

#### Instance Types & Pricing

- <u>http://aws.amazon.com/ec2/instance-types/</u>
- http://aws.amazon.com/ec2/pricing/

# 3. Starting an AWS cluster

- http://console.aws.amazon.com/ elasticmapreduce/vnext/home
- Click Amazon Elastic Map Reduce Tab
- Click Create Cluster

| Î       | 🎁 Services 🕶 Edit 🗸              |                 |                                             |  |  |  |  |  |
|---------|----------------------------------|-----------------|---------------------------------------------|--|--|--|--|--|
| Elast   | Elastic MapReduce   Cluster List |                 |                                             |  |  |  |  |  |
| Crea    | te cluster View details          | Clone Terminate |                                             |  |  |  |  |  |
| Filter: | All clusters                     | ers 15 clu      | sters (all loaded)                          |  |  |  |  |  |
|         | Name                             | ID              | Status                                      |  |  |  |  |  |
|         | Pig 20                           | j-10L48FCNE0UQB | Terminated<br>User request                  |  |  |  |  |  |
|         | • Pig 17                         | j-17DVFU3Z62PZZ | Terminated with errors<br>Bootstrap failure |  |  |  |  |  |
|         | • Pig 16                         | j-7RQ7CE4S8SGY  | Terminated with errors<br>Bootstrap failure |  |  |  |  |  |
|         |                                  |                 |                                             |  |  |  |  |  |

# 3. Starting an AWS Cluster

- Enter some "Cluster name"
- Uncheck "Enabled" for "Logging"
- Choose hadoop distribution 2.4.9
- In the "Hardware Configuration" section, change the count of core instances to 1.
- In the "Security and Access" section, select the EC2 key pair you created above.
- Create default roles for both roles under IAM roles.
- Click "Create cluster" at the bottom of the page. You can go back to the cluster list and should see the cluster you just created.

## Connecting to the master

- Click on cluster name. You will find the Master Public DNS at the top.
- \$ ssh -o "ServerAliveInterval 10"
  - -L 9100:localhost:9100
  - -i </path/to/saved/keypair/file.pem>
  - hadoop@<master.public-dns-name.amazonaws.com>

#### Connecting to the master in Windows

 http://docs.aws.amazon.com/AWSEC2/latest/ UserGuide/putty.html

| 🕵 PuTTY Configuration                                                                                                    | n |                                                                                                    |
|----------------------------------------------------------------------------------------------------|---|----------------------------------------------------------------------------------------------------|
| Category:                                                                                                    |   |                                                                                                    |
| Terminal     Keyboard     Bell     Features     Window     Appearance     Behaviour     Translation     Selection     Colours     Connection     Proxy     Telnet     Blogin | A | Options controlling SSH authentication  Bypass authentication entirely (SSH-2 only)  Display pre-authentication banner (SSH-2 only)  Authentication methods  Authentication methods  Attempt TIS or CryptoCard auth (SSH-1)  Attempt TIS or CryptoCard auth (SSH-1)  Attempt "keyboard-interactive" auth (SSH-2)  Authentication parameters  Allow agent forwarding  Allow attempted changes of usemame in SSH-2  Private key file for authentication:  Difference of the second second |
| About                                                                                                    | Ŧ | C:\Keys\my-key-pair.ppk Browse                                                                                                    |

For tunneling (to monitor jobs)

- 1. Choose Tunnels
- 2. Put source port as 9100
- 3. Put destination as localhost:9100
- 4. Press Add (Don't forget this)

# 4. Running Pig interactively

- Once you successfully made a connection to EC2 cluster, type pig, and it will show grunt>
- Time to write some pig queries!
- To run a pig script use \$pig example.pig

![](_page_20_Picture_4.jpeg)

#### Lets run example.pig

register s3n://uw-cse344-code/myudfs.jar

raw = LOAD 's3n://uw-cse344-test/cse344-test-file' USING TextLoader as
(line:chararray);

ntriples = foreach raw generate FLATTEN(myudfs.RDFSplit3(line)) as (subject:chararray,predicate:chararray,object:chararray);

objects = group ntriples by (object) PARALLEL 50;

count\_by\_object = foreach objects generate flatten(\$0), COUNT(\$1) as count
PARALLEL 50;

count\_by\_object\_ordered = order count\_by\_object by (count) PARALLEL 50;

store count\_by\_object\_ordered into '/user/hadoop/example-results8' using
PigStorage();
OR

store count\_by\_object\_ordered into 's3://mybucket/myfile';

## 5. Monitoring Hadoop jobs

#### Possible options are:

- 1. Using ssh tunneling (recommended)
- ssh -L 9100:localhost:9100 -o "ServerAliveInterval 10"
- -i </path/to/saved/keypair/file.pem>

hadoop@<master.public-dns-name.amazonaws.com>

- 2. Using LYNX
- lynx http://localhost:9100/
- 3. Using SOCKS proxy

#### ip-172-31-17-244 Hadoop Map/Reduce Administration

State: RUNNING Started: Thu Nov 20 04:54:57 UTC 2014 Version: 1.0.3, r Compiled: Thu Sep 25 06:45:43 UTC 2014 by Elastic MapReduce Identifier: 201411200454

#### Cluster Summary (Heap Size is 225 MB/3.2 GB)

Total Submissions: 1

|          | Reserved Slots | Occupied Slots | Running Tasks | Capacity |  |
|----------|----------------|----------------|---------------|----------|--|
| Mappers  | 0              | 0              | 0             | 3        |  |
| Reducers | 0              | 1              | 1             | 1        |  |

| Avg. Tasks/Node | Nodes | Blacklisted Nodes | Graylisted Nodes | Excluded Nodes |  |
|-----------------|-------|-------------------|------------------|----------------|--|
| 4.00            | 1     | <u>0</u>          | <u>0</u>         | <u>0</u>       |  |

#### **Scheduling Information**

| Queue Name | State   | Scheduling Information |
|------------|---------|------------------------|
| default    | running | N/A                    |

# Where is your output stored?

#### • Two options

1. Hadoop File System

The AWS Hadoop cluster maintains its own HDFS instance, which dies with the cluster -- this fact is not inherent in HDFS. Don't forget to copy them to your local machine before terminating the job.

2. S3

S3 is persistent storage. But S3 costs money while it stores data. Don't forget to delete them once you are done.

 It will output a set of files stored under a directory.
 Each file is generated by a reduce worker to avoid contention on a single output file.

# How can you get the output files?

- 1. Easier and expensive way:
  - Create your own S3 bucket(file system), write the output there
  - Output filenames become s3n://your-bucket/outdir
  - Can download the files via S3 Management Console
  - But S3 does cost money, even when the data isn't going anywhere. DELETE YOUR DATA ONCE YOU'RE DONE!

# How can you get the output files?

- 1. Harder and cheapskate way:
  - Write to cluster's HDFS (see example.pig)
  - Output directory name is /user/hadoop/outdir.
  - Need to double download
    - 1. from HDFS to master node's filesystem with hadoop fs –copyToLocal

eg. hadoop fs -copyToLocal /user/hadoop/example-results ./res

2. from master node to local machine with scp

Linux: scp -r -i /path/to/key

hadoop@ec2-54-148-11-252.us-west-2.compute.amazonaws.com:res <local\_folder>

## Transfer the files using Windows

- Launch WinSCP
- Set File Protocol to SCP
- Enter master public dns name
- Set the port as 22
- Set the username as hadoop
- Choose Advanced
- Choose >SSH>Authentication (left menu)
- Uncheck all boxes
- Then check all boxes under GSSAPI
- Load your private key file (which you created using puttygen) .. Press OK
- Save the connection and double click on the entry

| hadoop - ec2-masterr - WinSCP                         |         |                    |                               |                           |              |                       | 2            | ×       |   |
|-------------------------------------------------------|---------|--------------------|-------------------------------|---------------------------|--------------|-----------------------|--------------|---------|---|
| Local Mark Files Commands Session Options Remote Help |         |                    |                               |                           |              |                       |              |         |   |
| 🖶 🔁 🚔 Synchronize                                     | s 🦑 🔝   | ] 🔹 🔯 🔛 🖓 Queu     | e 👻 Transfer Settings Default | • 💋 •                     |              |                       |              |         |   |
| 💂 ec2-masterr 📑 New Session                           |         |                    |                               |                           |              |                       |              |         |   |
| My documents                                          | - 🚰 🔽 🕴 | ← - → -   🔁 🔽      | 🏠 🎜 🐁                         | 🔒 hadoop 🛛 👻 👔            | 2 🗣 -        | 🔶 - 🗈 🔽 🏠 🎜           | 🖀 Find Files | 2       |   |
| 🗐 🕼 Upload 🞲 📝 Edit                                   | ×db     | Properties 📑 📑 🞚   | + - V                         | Download                  | 🕈 Edit 🗙 🔬 🛙 | 🖟 Properties 🛛 🚰 🕞 📲  | + - V        |         |   |
| C:\Users\sviyer\Documents                             | ;       | · -                |                               | /home/hadoop              |              |                       |              |         |   |
| Name Êxt                                              | Size    | Туре               | Changed                       | Name Êxt                  | Size         | Changed               | Rights       | Owner   | * |
| 2                                                     |         | Parent directory   | 11/19/2014 10:18:30 PM        |                           |              | 10/8/2014 8:35:53 AM  | DAVE-YE-Y    | root    |   |
| My Music                                              |         | File folder        | 11/19/2014 10:13:26 PM        | ssh                       |              | 11/20/2014 4·54·34 AM | DAX          | hadoon  |   |
| My Pictures                                           |         | File folder        | 11/19/2014 10:13:26 PM        | versions                  |              | 11/20/2014 4:56:34 AM | rwxr-xr-x    | hadoop  |   |
| My Videos                                             |         | File folder        | 11/19/2014 10:13:26 PM        | bin                       |              | 11/20/2014 4:56:43 AM | rwxr-xr-x    | hadoop  |   |
| res                                                   |         | File folder        | 11/19/2014 10:18:32 PM        | Cascading-2.5-SDK         |              | 10/8/2014 9:11:56 AM  | rwxrwxrwx    | root    |   |
| desktop.ini                                           | 402 B   | Configuration sett | 11/19/2014 10:13:43 PM        | onf                       |              | 11/20/2014 4:54:46 AM | rwxr-xr-x    | hadoop  |   |
|                                                       |         | 5                  |                               | ontrib                    |              | 11/20/2014 4:54:46 AM | rwxr-xr-x    | hadoop  |   |
|                                                       |         |                    |                               | 🚺 etc                     |              | 11/20/2014 4:54:46 AM | rwxr-xr-x    | hadoop  | Ξ |
|                                                       |         |                    |                               | a hive                    |              | 10/8/2014 9:15:10 AM  | rwxrwxrwx    | root    |   |
|                                                       |         |                    |                               | 🔒 lib                     |              | 11/20/2014 4:56:43 AM | rwxr-xr-x    | hadoop  |   |
|                                                       |         |                    |                               | ib64 📔                    |              | 11/20/2014 4:54:46 AM | rwxr-xr-x    | hadoop  |   |
|                                                       |         |                    |                               | 🔋 libexec                 |              | 11/20/2014 4:54:46 AM | rwxr-xr-x    | hadoop  |   |
|                                                       |         |                    |                               | 🛯 📔 native                |              | 11/20/2014 4:54:46 AM | rwxr-xr-x    | hadoop  |   |
|                                                       |         |                    |                               | 🌗 res                     |              | 11/20/2014 6:08:30 AM | rwxr-xr-x    | hadoop  |   |
|                                                       |         |                    |                               | 🌗 sbin                    |              | 11/20/2014 4:54:46 AM | rwxr-xr-x    | hadoop  |   |
|                                                       |         |                    |                               | 🔋 📔 templates             |              | 11/20/2014 4:54:46 AM | rwxr-xr-x    | hadoop  |   |
|                                                       |         |                    |                               | 🔋 🛯 🖉 🖉 📔 📔               |              | 11/20/2014 4:54:46 AM | rwxr-xr-x    | hadoop  |   |
|                                                       |         |                    |                               | .bash_history             | 76 B         | 11/20/2014 5:26:43 AM | rw           | hadoop  |   |
|                                                       |         |                    |                               | .bash_profile             | 57 B         | 10/8/2014 9:12:42 AM  | rwxrwxr      | hadoop  |   |
|                                                       |         |                    |                               | .bashrc                   | 505 B        | 10/8/2014 9:12:42 AM  | rwxrwxr      | hadoop  |   |
|                                                       |         |                    |                               | .viminfo                  | 806 B        | 11/20/2014 5:16:12 AM | rw           | hadoop  |   |
|                                                       |         |                    |                               | exmaple.pig               | 1,292 B      | 11/20/2014 5:16:12 AM | rw-rr        | hadoop  |   |
|                                                       |         |                    |                               | hadoop-ant.jar            | 33 B         | 11/20/2014 4:54:46 AM | rwxrwxrwx    | hadoop  | - |
| 0 B of 402 B in 0 of 5                                |         |                    |                               | 0 B of 4,302 B in 0 of 32 |              |                       |              |         |   |
|                                                       |         |                    |                               |                           |              |                       | SCP 🗐        | 0:09:24 |   |

# 6. Terminating Cluster

- Go to Management Console > EMR
- Select Cluster List
- Click on your cluster
- Press Terminate
- Wait a few minutes ...
- Eventually status should be

![](_page_29_Picture_7.jpeg)

### Final Comment

- Start early
- Important: read the spec carefully!
   If you get stuck or have an unexpected outcome, it is likely that you miss some step or there may be important directions/notes in the spec.
- Running jobs may take up to several hours

Last problem takes about ~4 hours.